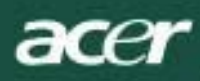

## Saturs

| Paziņojums    | par TCO03                        | I |
|---------------|----------------------------------|---|
| FCC brīdināj  | ijums2                           | 2 |
| Kanādas DC    | DC paziņojums                    | 3 |
| Piesardzības  | s pasākumi                       | 3 |
| Piegādes ko   | omplekta saturs                  | 1 |
| Uzstādīšana   | as norādījumi4                   | 1 |
| Monite        | ora salikšana                    | 1 |
| Monite        | ora noņemšana                    | 1 |
| Skatīš        | šanās leņķa regulēšana           | 1 |
| lerīču        | ı pieslēgšana                    | 1 |
| leslēg        | gšana un izslēgšana              | 5 |
| Ekrān         | na iestatījumu regulēšana        | 5 |
| Ārējie vadība | as taustiņi                      | 5 |
| Ekrān         | na (OSD) funkcijas               | 5 |
| Ekrān         | na (OSD) izvēlne                 | 3 |
| S             | pilgtuma un kontrasta regulēšana | 3 |
| Μ             | 1eklēšana                        | 3 |
| Ν             | lovietojums                      | 3 |
| K             | írāsas                           | 3 |
| V             | alodu iestatījumi                | 7 |
| E             | krāna (OSD) opcija               | 7 |
| A             | utomātiskā konfigurēšana         | 7 |
| In            | nformācija                       | 7 |
| A             | tiestatīšana                     | 7 |
| Vispārējie da | ati                              | 8 |
| Tehniskā info | ormācija                         | 8 |
| Konta         | aktspraudņu adatu sadalījums     | 9 |
| Stand         | darta laika tabula10             | ) |
| Trauc         | zējummeklēšana1                  | 1 |
|               |                                  |   |

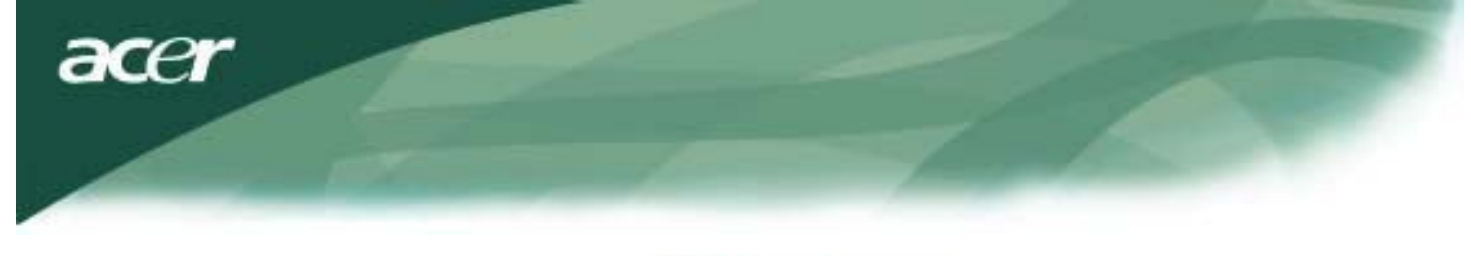

# **TCO**Development

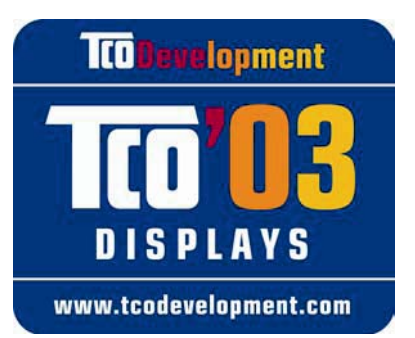

## Apsveicam!

Jūsu tikko iegādātais monitors ir marķēts ar "TCO'03 Displays" uzlīmi. Tas nozīmē, ka monitors ir konstruēts, izgatavots un pārbaudīts, saskaņā ar pasaulē stingrākajiem kvalitātes un apkārtējās vides prasībām. Šāda kārtība padara jūsu iegādāto monitoru par augstas veiktspējas produktu, kas konstruēts, domājot par lietotāja vajadzībām, vienlaicīgi mazinot tā ietekmi uz mūsu apkārtējo vidi.

## Zemāk aprakstītas dažas no "TCO'03 Displays" prasību sastāvdaļām:

## Ergonomika

 Laba vizuālā ergonomika un attēla kvalitāte, lai uzlabotu lietotājam darba vidi un mazinātu redzes un muskulatūras sastiepumu radītās veselības problēmas. Starp būtiskākajiem parametriem ir jāmin šādi: gaismas atstarošana, kontrasts, izšķirtspēja, krāsu atveidošana un attēla stabilitāte.

## Enerģija

- Pēc noteikta laika ieslēdzas enerģijas taupības režīms, no kā ieguvējs ir gan lietotājs, gan vide.
- Elektrodrošība

### Starojums un troksnis

- Elektromagnētiskā lauka starojums.
- Ierīces izdalītā trokšņa līmenis.

## Ekoloģija

- Produktam ir jābūt sagatavotam pārstrādei un ražotājam i jāizmanto apstiprināta vides vadības sistēma, piem., EMAS vai ISO 14 001.
- lerobežojumi attiecībā uz:
  - O hlorētiem un bromētiem ugunsizturīgiem materiāliem un polimēriem;
  - **O** smagajiem metāliem, piem., kadmiju, dzīvsudrabu un svinu.

Marķējuma prasības ir izstrādājis uzņēmums "TCO Development" sadarbībā ar zinātniekiem, ekspertiem, lietotājiem, kā arī citiem ražotājiem visā pasaulē. Kopš 1980-to gadu beigām, "TCO" ir iesaistījies IT aprīkojuma attīstībā, cenšoties to padarīt videi daudz draudzīgāku. Mūsu marķēšanas kārtība attiecībā uz monitoriem aizsākās 1992.gadā un pašlaik ir lietotāju un informācijas tehnoloģiju aprīkojuma ražotāju pieprasīta visā pasaulē.

Lai iegūtu plašāku informāciju, lūdzu, apmeklējiet mūsu tīmekļa vietni: www.tcodevelopment.com

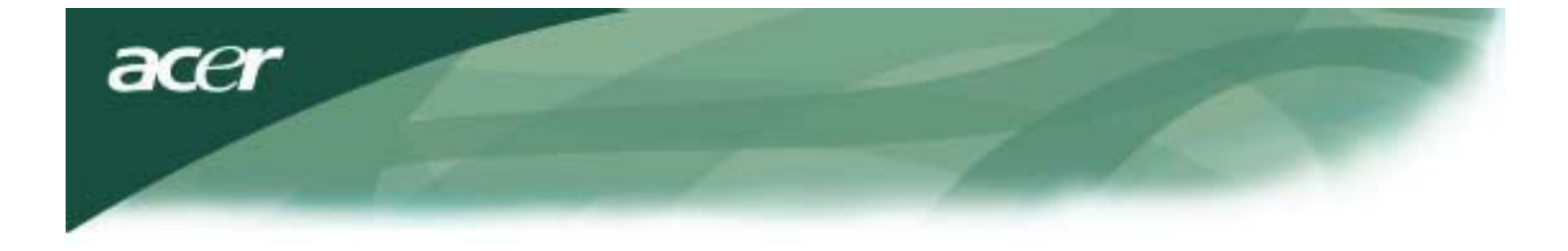

Informācija par datoraprīkojuma nodošanu pārstrādei

Informācija par datoraprīkojuma nodošanu pārstrādei:

Acer rūpējas par apkārtējās vides saudzēšanu un nolietotā aprīkojuma nodošana pārstrādei, utilizācijas izejvielu pārstrāde un nodošana atkritumos, ir uzņēmuma galvenās prioritātes, lai mazinātu apkārtējai videi uzlikto slogu.

Mēs uzņēmumā Acer īpaši apzināmies tos apkārtējās vides spēkus, kas ietekmē mūsu darbību un cenšamies atklāt un piedāvāt labākos produktus, kas vislielākajā mērā mazina mūsu produktu ietekmi uz apkārtējo vidi.

Plašāka informācija un palīdzība attiecībā uz nodošanu pārstrādei ir sniegta norādītajā tīmekļa vietnē:

Lietotājiem visā pasaulē: http://global.acer.com/about/sustainability.htm

Lai iegūtu izvērstāku informāciju par mūsu produktiem un to funkcijām un priekšrocībām, apmeklējiet <u>www.global.acer.com</u>.

#### Lampu nodošana atkritumos

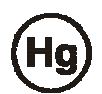

MONITORĀ ESOŠĀS LAMPAS SATUR DZĪVSUDRABU UN TĀPĒC IR NODODAMAS ATKRITUMOS VAI PĀRSTRĀDEI, IEVĒROJOT ATTIECĪGOS PAŠVALDĪBAS, VALSTS VAI FEDERĀLOS LIKUMUS. LAI SAŅEMTU IZVĒRSTĀKU INFORMĀCIJU, SKAT. ELEKTRONIKAS UZŅĒMUMU ALIANSES (ELECTRONIC INDUSTRIES ALLIANCE) VIETNI: <u>WWW.EIAE.ORG</u>. SPECIFISKA INFORMĀCIJA PAR LAMPIŅU NODOŠANU ATKRITUMOS IR PIEEJAMA: WWW.LAMPRECYCLE.ORG.

Direktīva par izmantotajām elektriskajām un elektroniskajām ierīcēm (WEEE)

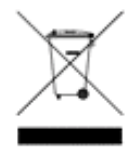

beidzoties ierīces kalpošanas laikam, šo elektronisko ierīci nav atļauts izmest pašvaldību komunālajās atkritumu tvertnēs. Lai Mazinātu piesārņojumu un nodrošinātu labāko iespējamo apkārtējās vides aizsardzību, lūdzu nodoties nolietoto ierīci pārstrādei.

. <u>Plašāka informācija par izlietoto elektrisko un elektronisko ierīču savākšanu ir sniegta mūsu tīmekļa vietnē</u> <u>www.acer.com sadaļā, kas veltīta apkārtējai videi</u>.

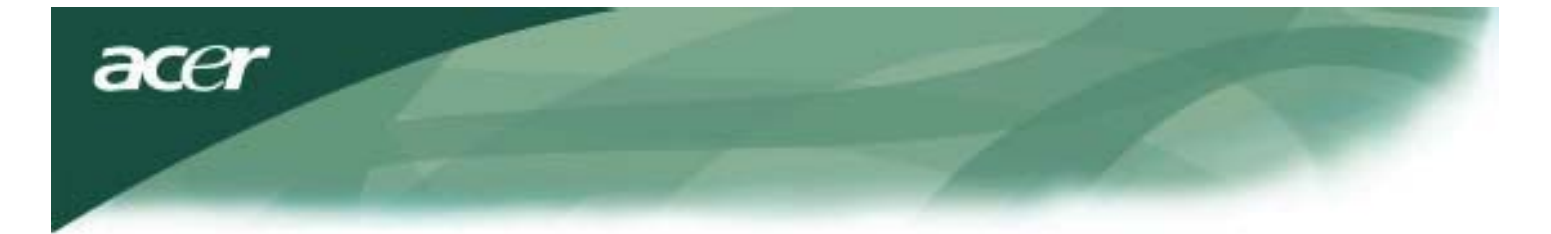

## PIEZĪME

Lai nodrošinātu atbilstību FFC izstarojuma ierobežojumiem un novērstu traucējumus radio un televīzijas signāliem, obligāti ir jālieto apvalka konstrukcijas signāla vads. Ir ļoti būtiski, lai tiktu izmantots tikai piegādes komplektā ietilpstošais signāla vads.

## Kanādas DOC paziņojums

Šī B klases ciparu ierīce atbilst visām prasībām, kas iekļautas Kanādas noteikumos attiecībā uz starojumu izraisošu aprīkojumu. Cet appareil numérique de la class B respecte toures les exigencies du Réglement sur le materiel brouilieur du Canada.

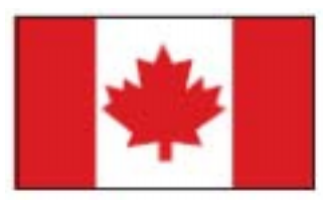

## Priekšvārds

Šī rokasgrāmata ir sagatavota, lai palīdzētu lietotājiem uzstādīt un lietot LCD monitoru. Šajā dokumentā iekļautās informācijas precizitāte ir rūpīgi pārbaudīta, tomēr netiek sniegta garantija attiecībā uz dokumenta satura pareizību.

Šeit sniegtā informācija var tikt mainīta bez iepriekšēja brīdinājuma. Dokumentā izmantota informācija, kuru aizsargā autortiesības. Visas tiesības ieturētas. Nevienu šīs rokasgrāmatas daļu nav atļauts pavairot nedz mehāniski, elektroniski vai citiem līdzekļiem, nekādā veidā, bez ražotāja iepriekšējas rakstiskas atļaujas.

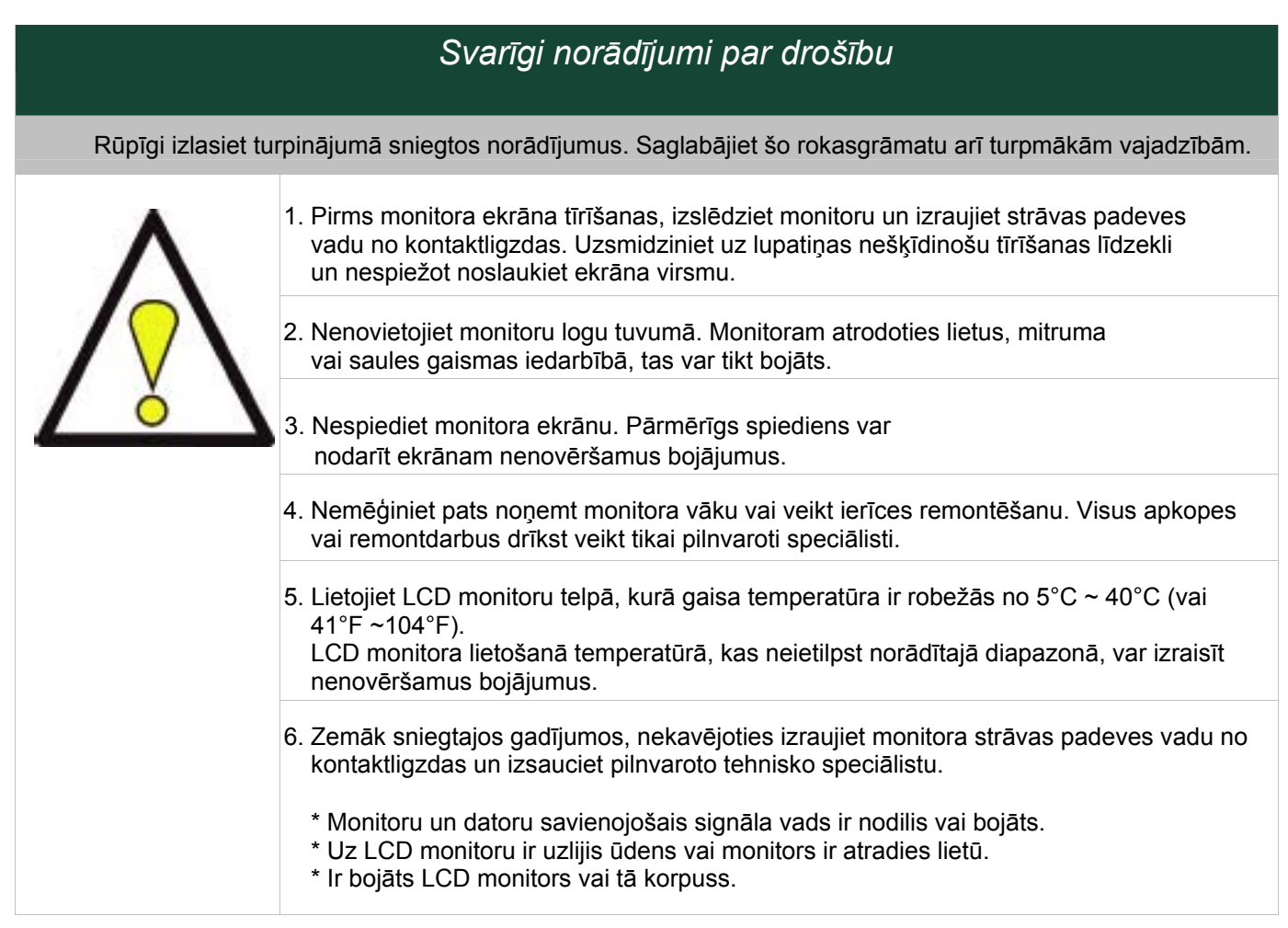

acer

## Piegādes komplekta saturs

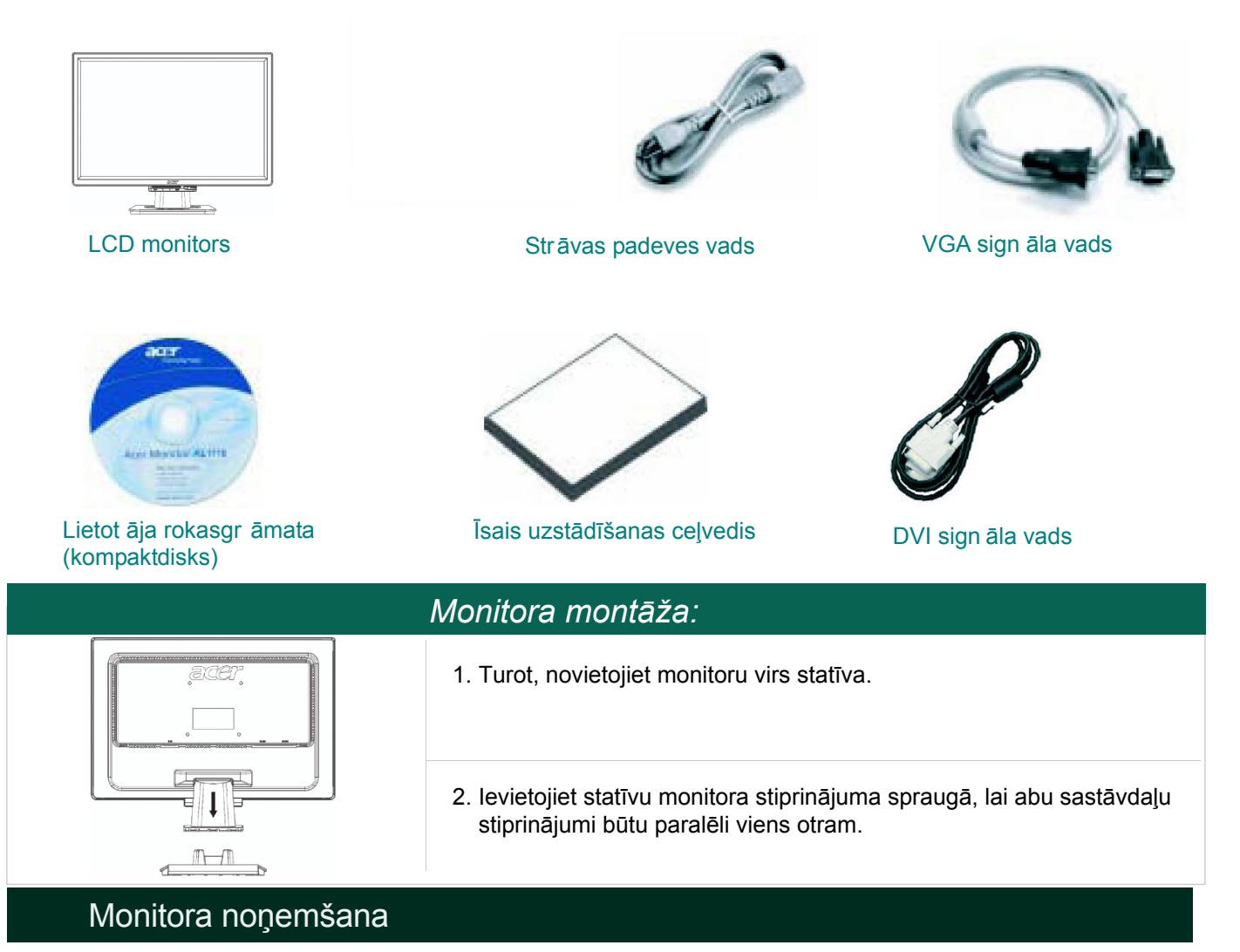

### Svarīgi zināt

Atrodiet tīru un plakanu virsmu, uz kuras novietot monitoru pēc tā noņemšanas no statīva. Lai pasargātu monitora ekrāna virsmu, paklājiet zem tās tīru un sausu audumu. Pavelciet monitoru mazliet uz augšu un nost no statīva.

### Skatīšanās leņķa regulēšana

Monitora ekrāna slīpumu var regulēt diapazonā no 5° uz priekšu un 15° uz aizmuguri.

#### Uzmanību:

Nemēģiniet, regulējot monitora slīpumu, ar spēku stumt LCD monitoru tālāk nekā augstāk norādītais slīpuma diapazons. Šādi stumjot iespējams sabojāt monitoru un tā statīvu.

#### lerīču pieslēgšana

Pirms ierīkojat pieslēgumu, izslēdziet monitoru.

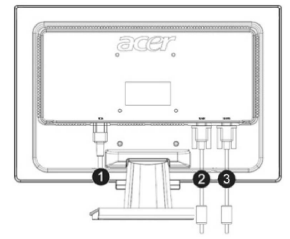

(1)Strāvas padeves vadsPievienojiet monitoram strāvas padeves vadu, kura otru galu pēc tam<br/>iespraudiet pareizi iezemētā elektriskajā kontaktligzdā.(2)DVI signāla vadsPievienojiet signāla vadu pie datora video kartes DVI izejas ligzdas.<br/>Pēc tam nospriegojiet spraudņa stiprinājumu skrūves.(3)VGA signāla vadsPievienojiet signāla vadu pie datora video kartes VGA izejas ligzdas.<br/>Pēc tam nospriegojiet spraudņa stiprinājumu skrūves.

BRĪDINĀJUMS: VGA vada D-Sub 15 adatu spraudnim ir trapeces forma. Pārliecinieties, ka spraudņa forma atbilst ligzdas formai, kurā tas tiek sprausts, kā arī centieties nesaliekt vai citādi sabojāt nevienu no spraudņa adatām.

#### Monitora lietošana

Vispirms, ieslēdziet monitoru, pēc tam ieslēdziet datoru. Tiklīdz ieslēgšanas slēdzī iebūvētā lampiņa iedegas zaļā krāsā, tas nozīmē, ka dators ir gatavs darbam. Aptuveni pēc 10 sekundēm ekrānā parādīsies video signāls. Ja slēdzī iebūvētā zaļā lampiņa neiedegas vai arī, ja video signāls neparādās, pārbaudiet vadu savienojumus.

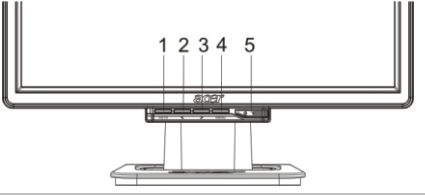

| 1 | AUTO    | Automātiskā konfigurēšana           | Ja OSD funkcija ir ieslēgta, nospiediet šo taustiņu, lai<br>aizvērtu. Ja OSD funkcija nav ieslēgta, nospiediet šo<br>taustiņu, lai atvērtu ekrāna izvēlni un nospiežot to vēlreiz,<br>monitors automātiski noregulēs attēla novietojumu, kā arī<br>ekrāna taktimpulsu un fāzi. |
|---|---------|-------------------------------------|----------------------------------------------------------------------------------------------------|
| 2 | <       | Mīnus                               | Ja OSD funkcija ir ieslēgta, nospiediet šo taustiņu, lai izvēlētos vai regulētu ekrāna (OSD) opcijas.                                                                                                    |
| 3 | >       | Plus                                | Ja OSD funkcija ir ieslēgta, nospiediet šo taustiņu, lai izvēlētos vai regulētu ekrāna (OSD) opcijas.                                                                                                    |
| 4 | Izvēlne | Ekrāna regulēšanas (OSD)<br>izvēlne | Nospiediet, lai atvērtu ekrāna (OSD) logu. Lai to aizvētu, nospiediet taustiņu "AUTO".                                                                                                    |
| 5 | (       | leslēgšanas slēdzis                 | Paredzēts monitora ieslēgšanai un/vai izslēgšanai.<br>Ja izgaismots zaļā krāsā: monitors ir ieslēgts.<br>Ja izgaismots oranžā krāsā: monitors ir ieslēgts miega<br>režīmā.                                                                                                    |

## Ekrāna (OSD) opcijas

Lūdzu skatīt nodaļu "Ārējie vadības taustiņi" rokasgrāmatas 5.lpp. Lai regulētu ekrāna (OSD) iestatījumus, rīkojieties šādi:

- 1. Lai atvērtu ekrāna (OSD) izvēlni, nospiediet taustiņu "MENU" (Izvēlne).
- Izmantojot taustiņus "<" vai ">" izvēlieties vajadzīgo funkciju un pēc tam nospiediet taustiņu "MENU", lai atvērtu izvēlēto funkciju.
- 3. Izmantojiet taustiņus "<" vai ">", lai noregulētu izvēlēto funkciju, līdz vēlamajam līmenim.
- 4. Kad esat pabeidzis visu nepieciešamo funkciju regulēšanu, nospiediet taustiņu "MENU", lai aizvērtu ekrāna (OSD) opciju logu. (Pretējā gadījumā, iestatījumu izmaiņas saglabāsies automātiski pēc 20 sekundēm).

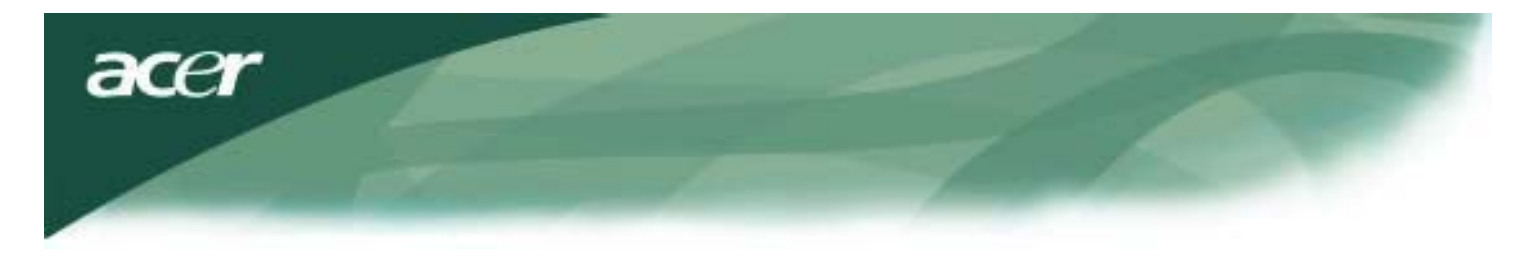

### Ekrāna regulēšanas (OSD) izvēlne Spilgtuma un kontrasta regulēšana

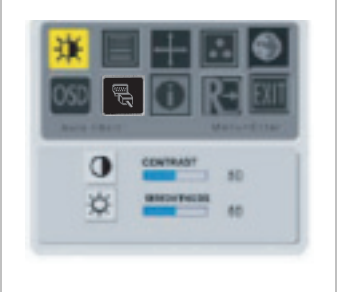

#### SPILGTUMS:

Ar šo regulē ekrāna attēla spilgtumu. Regulēšanas diapazons ir vērtībās no 0 līdz 100.

#### KONTRASTS:

Ar šo regulē krāsu tumšos un gaišos toņus attiecībā vienu pret otru, lai sasniegtu redzei tīkamāku kontrastu. Regulēšanas diapazons ir vērtībās no 0 līdz 100.

### Meklēšana

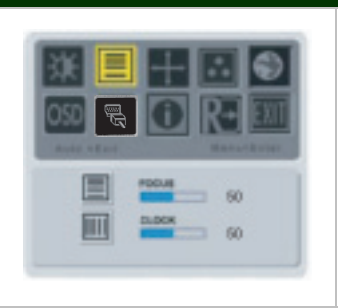

#### FOKUSS:

Ar šo funkciju novērš jebkādus horizontālos attēla traucējumus un padara attēlu dzidrāku un asāku.

#### TAKTĒTĀJS:

Ja ekrāna fonā ir redzamas vertikālas svītras, šī funkcija padara tās mazāk pamanāmas, samazinot to izmēru. Šī funkcija ļauj izmainīt arī ekrāna platumu horizontāli.

### Novietojums

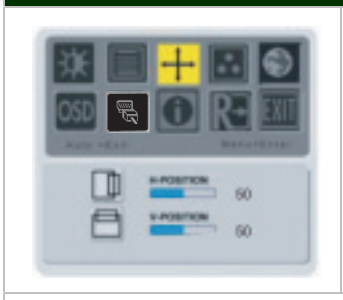

#### V-novietojums:

Ar šo funkciju novērš jebkādus horizontālos attēla traucējumus un padara attēlu dzidrāku un asāku.

#### V-novietojums:

Ar šo regulē horizontālo novietojumu.

### Krāsu temperatūra

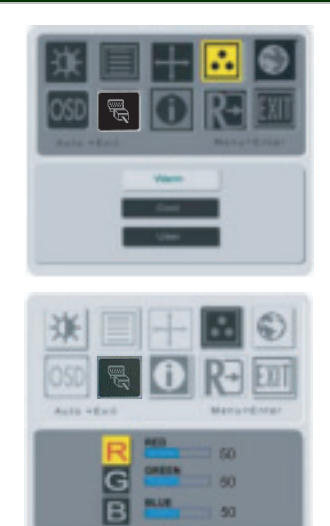

Pastāv trīs veidi krāsu temperatūras regulēšanai:

### SILTS:

lestata krāsu temperatūru ar CIE koordināti 6500°K.

#### VĒSS:

lestata krāsu temperatūru ar CIE koordināti 9300°K.

#### Lietotāja iestatītais:

Jūs varat regulēt sarkano, zaļo un zilo krāsu līdz jums vēlamākajam līmenim.

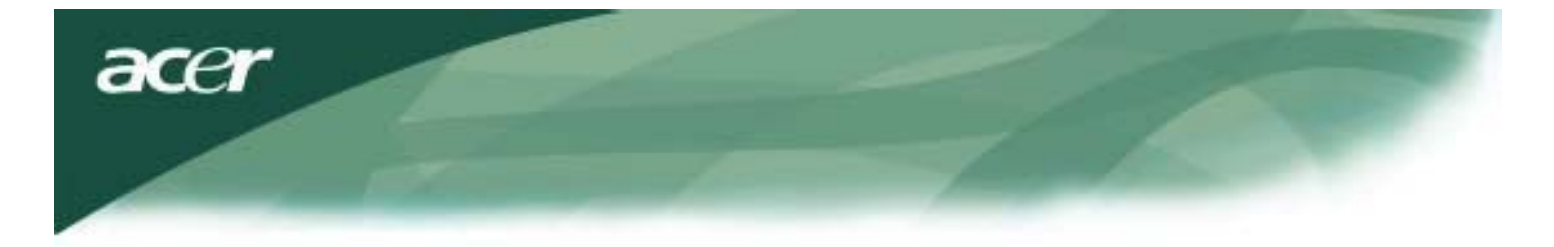

### Valoda

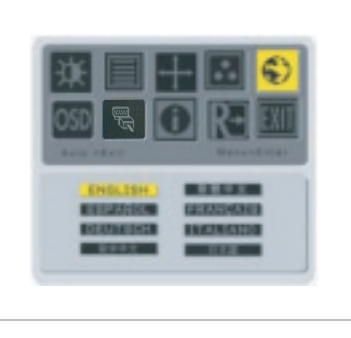

lestatiet vēlamo ekrāna (OSD) izvēlnes valodu.

## Ekrāna (OSD) funkciju loga novietojums

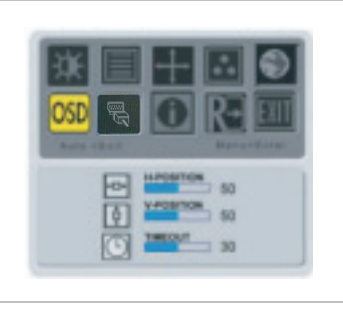

Ar šo funkciju iespējams izmainīt OSD loga atrašanās vietu ekrānā. Funkcija "TIMEOUT" ļauj lietotājam iestatīt OSD loga atvēršanas laiku no 10 sekundēm līdz 120 sekundēm.

## Signāla avota maiņa (tikai analogajiem modeļiem)

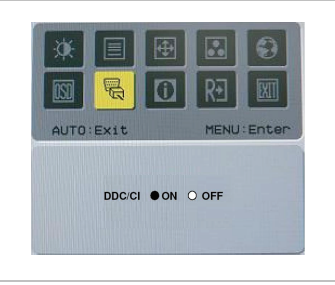

Ļauj ieslēgt vai izslēgt DDC/CI funkciju.

## Signāla avota maiņa (tikai divkāršā ienākošā signāla modeļiem)

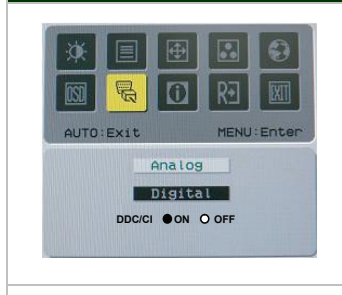

Analogā un ciparu signāla avota maiņa. Ļauj ieslēgt vai izslēgt DDC/CI funkciju.

### Informācija

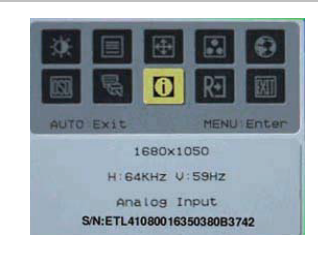

Šī funkcija nodrošina īsu informatīvu paziņojumu parādīšanos ekrānā.

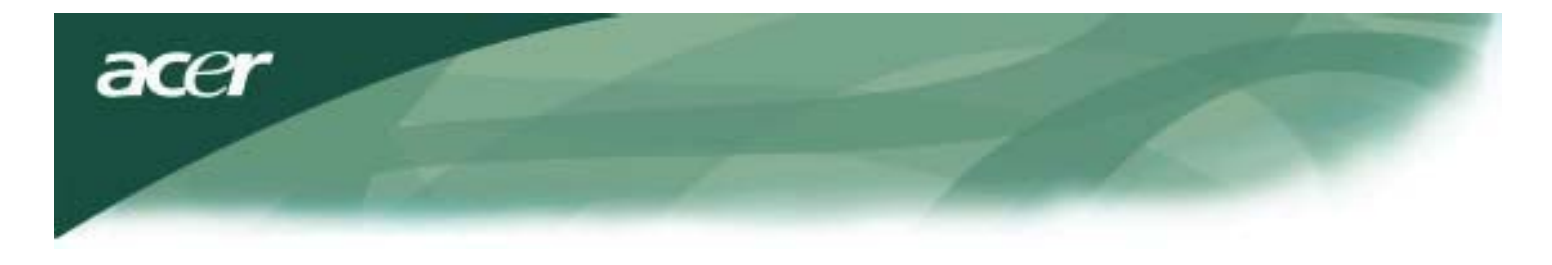

# RecallAtiestatīšana

| ☀ 🗉       | <b></b> |      | ۲     |
|-----------|---------|------|-------|
|           | 0       | RÐ   | EXIT  |
| AUTO:Exit |         | MENU | Enter |
|           |         |      |       |
|           |         |      |       |
|           | Reset   |      |       |

Rūpnīcas sākotnējo iestatījumu atiestatīšana.

# Vispārējie dati

| AL2216W B                                        |                                                                                              |
|--------------------------------------------------|----------------------------------------------------------------------------------------------|
| Tēma                                             | Specifikācija                                                                                |
| Ekrāns                                           | 22 collu plakanās virsmas aktīvo matricu TFT šķidro kristālu (LCD) (aktīvās virsmas izmērs). |
| Maks. izšķirtspēja                               | 1680 x 1050 @60 herci                                                                        |
| Punkta izmērs                                    | 0.282 mm X 0.282mm                                                                           |
| Krāsas                                           | 16.2 milj.                                                                                   |
| Spilgtums                                        | 300 nits (tipiski)                                                                           |
| Kontrasta attiecība                              | 2500:1(ACM)                                                                                  |
| Reakcijas laiks                                  | 5ms(tipiski)                                                                                 |
| Horizontālais skata leņķis                       | 170°                                                                                         |
| Vertikālais skata leņķis                         | 160°                                                                                         |
| leslēgšanas slēdzis                              | leslēgt/izslēgt                                                                              |
| Regulēšanas taustiņi                             | AUTO, MENU, <, >                                                                             |
| Video ieeja                                      | VGA + DVI-D (option)                                                                         |
| Sinhronizācija (Sync)                            | TTL (+/ -)                                                                                   |
| Plug & Play funkcija                             | DDC/ CI                                                                                      |
| Strāvas avots                                    | 100-240 volti maiņstrāva, 50/60 herci, 1.5amp.                                               |
| Strāvas patēriņš standarta<br>darbības apstākļos | < 45 vati                                                                                    |
| Strāvas patēriņš neaktīvā<br>stāvoklī            | < 1 vati                                                                                     |
| Izmēri (G-A-P)                                   | 512.6mmx 423.1mm x 184.6 mm (t.sk. pamatne)                                                  |
| Svars (tīrais/bruto)                             | 4.6 kg / 6.3 kg                                                                              |

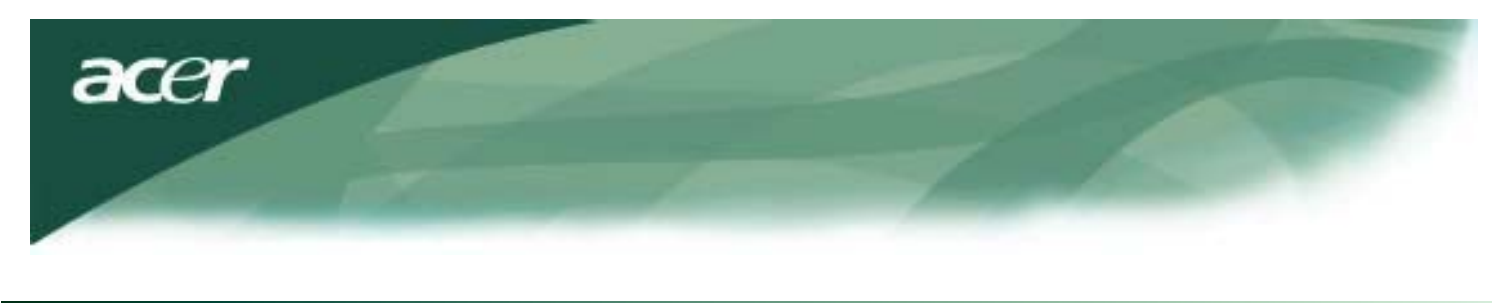

# Tehniskā informācija

# Adatu sadalījums

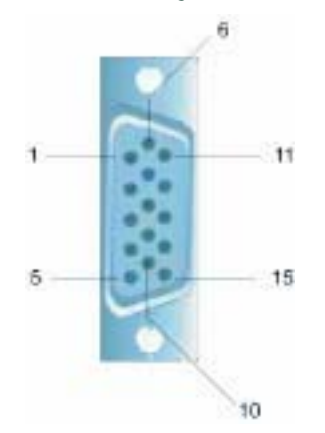

| Signa | āls         | Signāls |          |  |
|-------|-------------|---------|----------|--|
| ADATA | Apraksts    | ADATA   | Apraksts |  |
| 1     | Sarkana     | 9       | +5V      |  |
| 2     | Zaļa:       | 10      | GND      |  |
| 3     | Zila        | 11      | GND      |  |
| 4     | GND         | 12      | DDC_SDA  |  |
| 5     | Noteikšanas | 13      | HSYNC    |  |
| 6     | Sarkanā_GND | 14      | VSYNC.   |  |
| 7     | Zaļā_GND    | 15      | DDC_SCL  |  |
| 8     | Zilā_GND    |         |          |  |

## lenākošā ciparu video signāla savienotājs: DVI – D (papildu aprīkojums)

| 1 | TX2-                | 9  | TX1-                             | 17 | TX0-                |
|---|---------------------|----|----------------------------------|----|---------------------|
| 2 | TX2+                | 10 | TX1+                             | 18 | TX0+                |
| 3 | Apvalka (TX2 / TX4) | 11 | Apvalka (TX1 / TX3)              | 19 | Apvalka (TX0 / TX5) |
| 4 | NC                  | 12 | NC                               | 20 | NC                  |
| 5 | NC                  | 13 | NC                               | 21 | NC                  |
| 6 | DDC-sērijas takts   | 14 | +5V strāva                       | 22 | Apvalka (TXC)       |
| 7 | DDC-sērijas dati    | 15 | Sazemējums (+5V)                 | 23 | TXC+                |
| 8 | NC                  | 16 | Sakarsuša spraudņa<br>noteikšana | 24 | TXC-                |

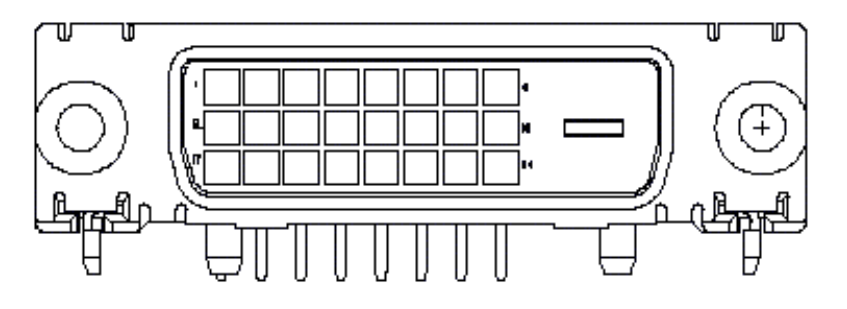

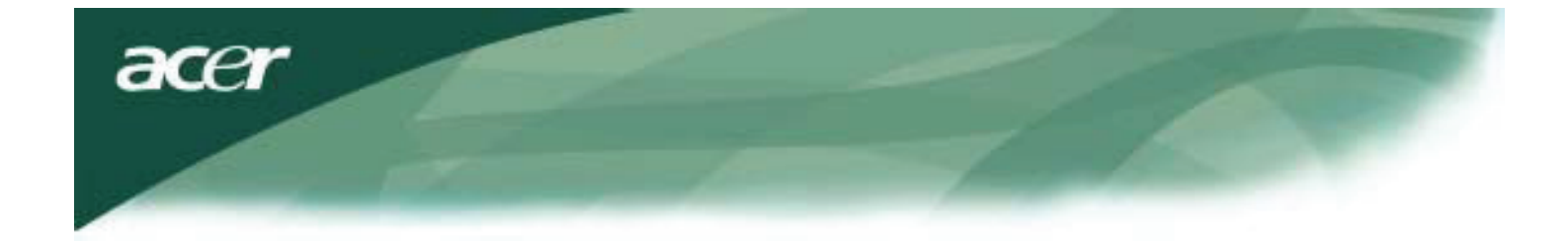

### Standarta laika tabula

Gadījumā, ja izvēlētais laiks NAV iekļauts šajā tabulā, tad LCD monitors ieslēgsies miega režīmā.

| VESA režīmi           |                |           |                                     |                        |                                 |                        |                                    |  |
|-----------------------|----------------|-----------|-------------------------------------|------------------------|---------------------------------|------------------------|------------------------------------|--|
| Horizontāli Vertikāli |                |           |                                     |                        |                                 |                        |                                    |  |
| Režīms                | Izšķirtspēja   | Kopā      | Nominālā<br>frekvence<br>+/-0.5 KHz | Sinhronā<br>polaritāte | Nominālā<br>frekvence<br>+/-1Hz | Sinhronā<br>polaritāte | Pikseļa<br>nominālā takts<br>(MHz) |  |
|                       | 640*480@60Hz   | 800*525   | 31.469                              | N                      | 59.941                          | N                      | 25.175                             |  |
| VGA                   | 640*480@72Hz   | 832*520   | 37.861                              | N                      | 72.809                          | N                      | 31.500                             |  |
|                       | 640*480@75Hz   | 840*500   | 37.500                              | N                      | 75.000                          | N                      | 31.500                             |  |
|                       | 800*600@56Hz   | 1024*625  | 35.156                              | Р                      | 56.250                          | Р                      | 36.000                             |  |
|                       | 800*600@60Hz   | 1056*628  | 37.879                              | Р                      | 60.317                          | Р                      | 40.000                             |  |
| SVGA                  | 800*600@72Hz   | 1040*666  | 48.077                              | Р                      | 72.188                          | Р                      | 50.000                             |  |
|                       | 800*600@75Hz   | 1056*625  | 46.875                              | Р                      | 75.000                          | Р                      | 49.500                             |  |
|                       | 1024*768@60Hz  | 1344*806  | 48.363                              | N                      | 60.004                          | N                      | 65.000                             |  |
| XGA                   | 1024*768@70Hz  | 1328*806  | 56.476                              | N                      | 70.069                          | N                      | 75.000                             |  |
|                       | 1024*768@75Hz  | 1312*800  | 60.023                              | Р                      | 75.029                          | Р                      | 78.750                             |  |
|                       | 1152*864@75Hz  | 1600*900  | 67.500                              | Р                      | 75.000                          | Р                      | 108.000                            |  |
|                       | 1152*720@60Hz  | 1488*748  | 44.859                              | N                      | 59.972                          | Р                      | 66.750                             |  |
|                       | 1280*960@60Hz  | 1800*1000 | 60.000                              | Р                      | 60.000                          | Р                      | 108.000                            |  |
| SYC A                 | 1280*1024@60Hz | 1688*1066 | 63.981                              | Р                      | 60.020                          | Р                      | 108.000                            |  |
| SXGA                  | 1280*1024@75Hz | 1688*1066 | 79.976                              | Р                      | 75.025                          | Р                      | 135.000                            |  |
| SXGA+                 | 1400x1050@60Hz | 1864*1089 | 65.317                              | N                      | 59.978                          | N                      | 121.75                             |  |
| UXGA                  | 1600*1200@60Hz | 2160*1250 | 75.000                              | Р                      | 60.000                          | Р                      | 162.000                            |  |
| WXGA                  | 1360*768@60Hz  | 1792*795  | 47.712                              | Р                      | 60.015                          | Р                      | 85.5                               |  |
| WXGA+                 | 1440*900@60Hz  | 1600*926  | 55.469                              | Р                      | 59.901                          | N                      | 88.75                              |  |
|                       | 1440*900@75Hz  | 1936*942  | 70.635                              | N                      | 74.984                          | Р                      | 136.75                             |  |
| WSXGA+                | 1680*1050@60Hz | 2240*1089 | 65.290                              | Ν                      | 59.954                          | N                      | 146.250                            |  |
|                       |                |           | IBM MODES                           |                        |                                 |                        |                                    |  |
| FGA                   | 640*350@70Hz   | 800*449   | 31.469                              | Р                      | 70.087                          | Ν                      | 25.175                             |  |
| LON                   | 720x400@70Hz   | 900*449   | 31.469                              | Ν                      | 70.087                          | Р                      | 28.322                             |  |
| MAC REŽĪMI            |                |           |                                     |                        |                                 |                        |                                    |  |
| VGA                   | 640*480@66.7Hz | 864*525   | 35.000                              | Р                      | 66.667                          | Р                      | 30.240                             |  |
| SVGA                  | 832*624@75Hz   | 1152*667  | 49.725                              | N                      | 74.550                          | N                      | 57.283                             |  |
| XGA                   | 1024*768@75Hz  | 1328*804  | 60.241                              | Ν                      | 74.927                          | Ν                      | 80.000                             |  |
|                       | 1152*870@75Hz  | 1456*915  | 68.681                              | N                      | 75.062                          | N                      | 100.00                             |  |
|                       |                |           | CITI REŽĪMI                         |                        |                                 |                        |                                    |  |
| XGA                   | 1024*768@72Hz  | 1360*800  | 57.669                              | N                      | 72.086                          | N                      | 78.434                             |  |
| SXGA                  | 1280*1024@70Hz | 1696*1072 | 74.882                              | Р                      | 69.853                          | Р                      | 127.000                            |  |

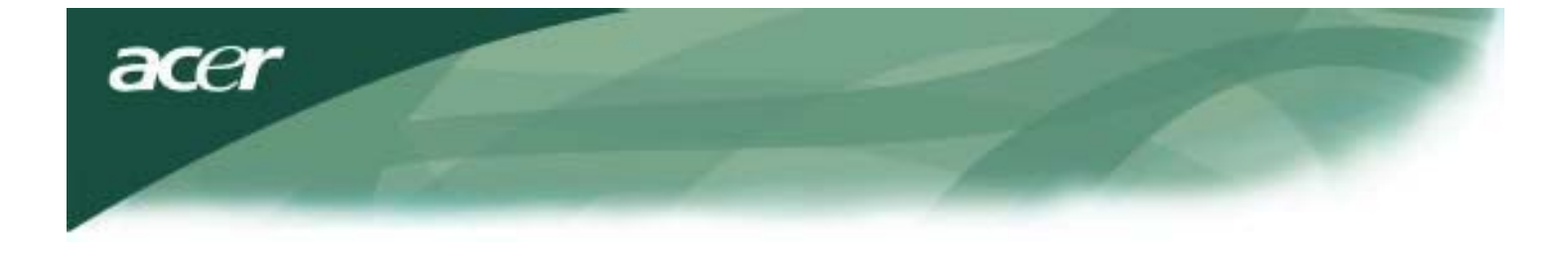

#### Traucējummeklēšana

Šī LCD monitora iestatījumi ir sākotnēji iestatīti atbilstoši rūpnīcas standarta VGA laikiem. Līdz ar to, ka tirgū pieejamo dažādu VGA karšu izejas laiki ir atšķirīgi, lietošanas sākumā ekrāna attēls var būt nestabils vai neskaidrs, ja ir izvēlēts jauns ekrāna režīms vai izvēlēta jauna VGA karte.

### Uzmanību!

Šis LCD monitors atbalsta vairākus VGA režīmus. Šī LCD monitora atbalstīto režīmu saraksts ir sniegts standarta laika tabulā.

### PROBLĒMA: attēls ir neskaidrs un nestabils

- Ja attēls ir neskaidrs un nestabils, lūdzu, veiciet šādas darbības:
- 1. Strādājot MS Windows vidē, ieslēdziet datoru "Shut Down Windows" (Sistēmas Windows beidzēšana) statusā.
- Pārbaudiet, vai ekrānā ir redzamas melnas vertikālas svītras. Ja tādas ir, atveriet funkciju "Clock" (Taktētājs) funkciju ekrāna (OSD) izvēlnē un regulējiet (palielinot vai samazinot vērtību) līdz svītras izzūd.
- Vēlreiz atgriezieties OSD izvēlnē uz sadaļu "FOCUS" un noregulējiet monitora ekrānu dzidrākajā režīmā.
- 4. Paziņojuma "Shut Down Windows" (Sistēmas Windows beidzēšana) logā, nospiediet "No" (Nē) un atgriezieties datora parastajā darba vidē.

### PROBLĒMA: ekrānā neparādās attēls

Ja ekrānā attēls nav redzams, lūdzu, veiciet šādas darbības:

- 1. Pārliecinieties, ka monitora ieslēgšanas lampiņa ir iedegusies, visi vadu savienojumi ir nostiprināti un sistēma darbojas ar pareiziem laika intervāliem. Informācija par laika intervāliem ir sniegta 3.nodaļā.
- 2. Izslēdziet LCD monitoru un pēc tam ieslēdziet to atkārtoti. Ja attēls joprojām nav redzams, vairākas reizes nospiediet taustiņu "Adjustment Control" (Regulēšanas taustiņš).

3. Ja 2.darbība problēmu neatrisina, pieslēdziet savu datoru pie cita ārējā CRT. Ja jūsu dators ar CRT monitoru darbojas normāli, bet ar LCD monitoru tas nedarbojas, tas nozīmē, ka VGA kartes izejošā signāla laiks neiekļaujas LCD monitora sinhronizēšanas diapazonā. Lūdzu, izvēlieties citu režīmu no standarta laiku tabulas vai nomainiet VGA karti un pēc tam atkārtojiet 1. un 2.darbību.

### PROBLĒMA: ekrānā neparādās attēls

Ja esat izvēlējies izejošā signāla laiku, kas neiekļaujas LCD monitora sinhronizēšanas diapazonā (horizontāli: 31,5 ~ 80 KHz un vertikāli: 56 ~ 75 KHz), OSD logā parādīsies paziņojums: "Input not supported" (lenākošais signāls netiek atbalstīts). Izvēlieties režīmu, kuru jūsu LCD monitors atbalsta. Tāpat, ja signāla vads vispār nav pieslēgts pie LCD monitora vai nav pieslēgts pareizi, ekrānā parādīsies paziņojums "No Signal" (Nav signāla).

Uzmanību: Nemēģiniet pats remontēt savu monitoru vai pašrocīgi atvērt tā korpusu.

Ja traucējumus nav iespējams novērst, izmantojot padomus no traucējummeklēšanas nodaļas, tad visus apkopes un remontdarbus, lūdzu, uzticiet kvalificētiem apkopes speciālistiem.